## MacOS'ta Root Kullanıcısı Nasıl Etkinleştirilir?

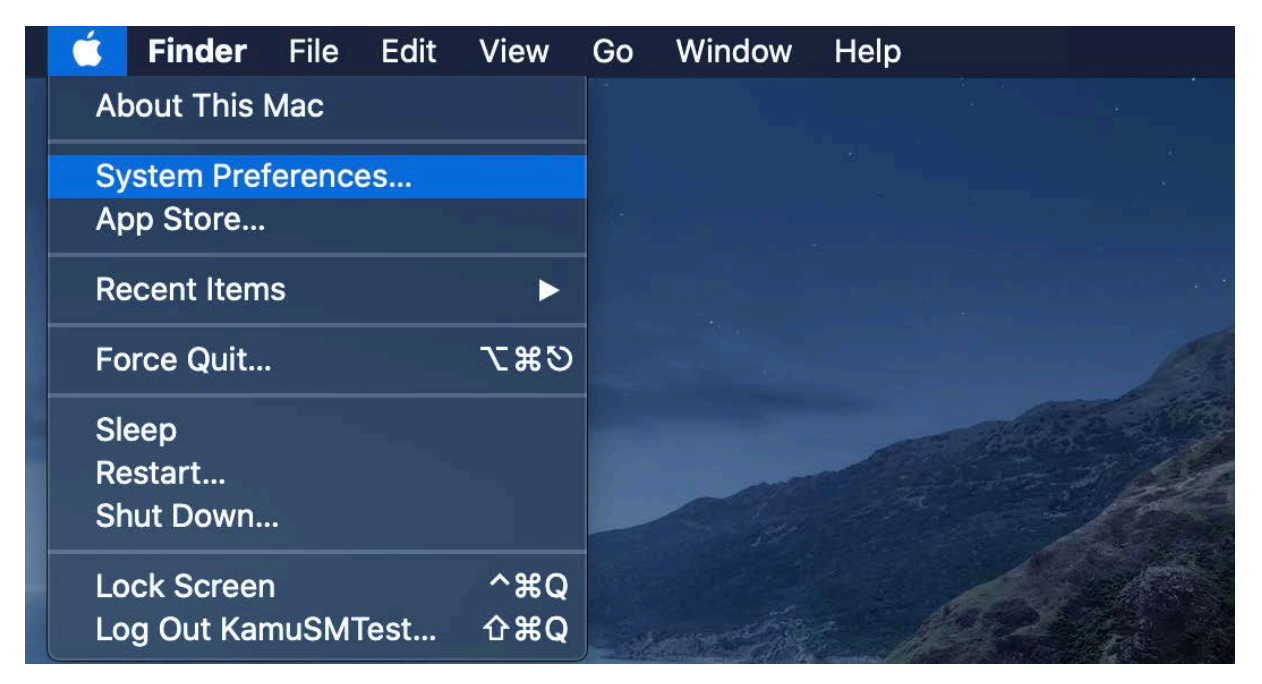

System Preferences..'i açın ve ardından "Users & Groups" öğesini açın.

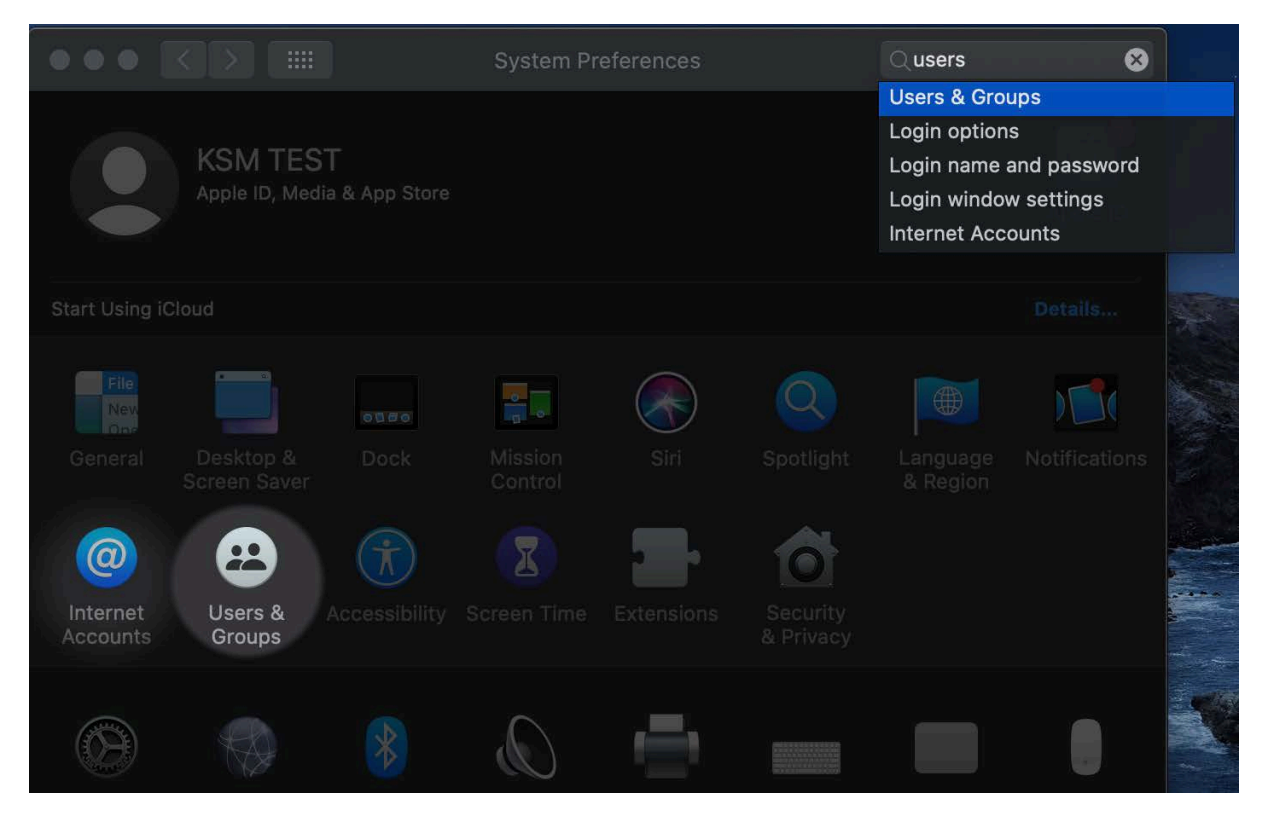

"Users & Groups" penceresinde, sol alt köşedeki kilidi tıklayın, şifrenizi girin ve ardından kilidin hemen üzerindeki "Login Options" bağlantısını tıklayınız.

|                                                                                                    | Users & Groups                                                                                                    | Q Search               |
|----------------------------------------------------------------------------------------------------|----------------------------------------------------------------------------------------------------|------------------------|
| Current User<br>Current User<br>KamuSM<br>Admin<br>Other Users<br>KamuSM<br>Admin<br>Guest U:<br>Off | System Preferences is trying to uni<br>Groups preferences.<br>Enter your password to allow this.<br>User Name: KamuSMTest<br>Password:<br>Cancel | lock Users &<br>ssword |
| Login Options<br>+ –<br>Authenticating                                                               | Contacts Card:                                                                                                    | Open<br>nputer<br>?    |

Ardından, "Network Account Server" girişinin yanındaki "Join..." düğmesine tıklayın.

|                         | Users & Groups                                                                                                    | Q Search                                                             |
|-------------------------|----------------------------------------------------------------------------------------------------|----------------------------------------------------------------------|
| Current User            | Automatic login: Off<br>Display login window as: <ul> <li>List of us</li> <li>Name an</li> </ul> <li>Show the Sleep, Restart, and Shut</li> <li>Show Input menu in login window</li> <li>Show password hints</li> <li>Show fast user switching menu as</li> | Sers   d password   Down buttons   Full Name   Accessibility Options |
| Click the lock to preve | nt further changes.                                                                                                    | ?                                                                    |

Açılır pencerede "Open Directory Utility" düğmesine tıklayın, başka bir pencere açılacaktır.

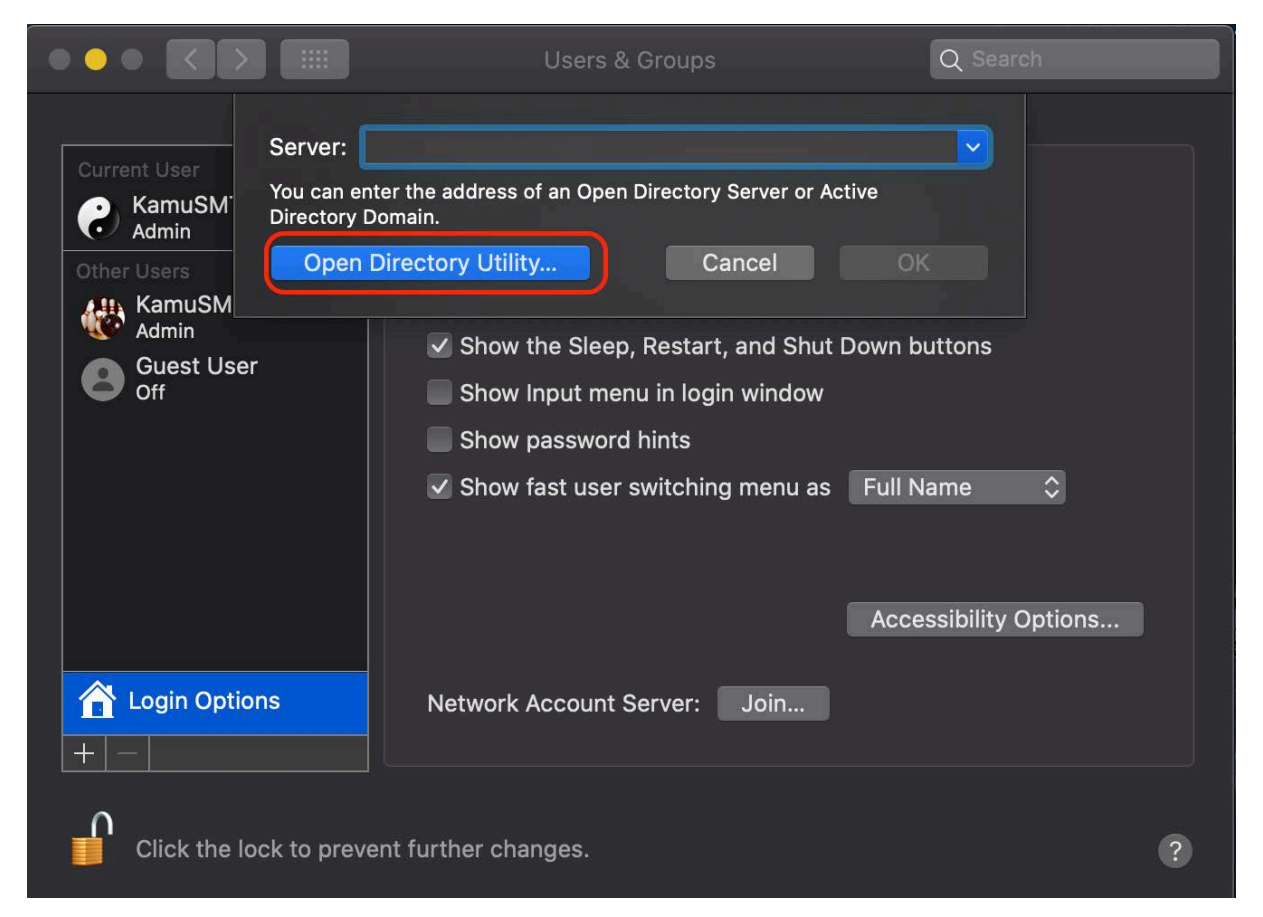

"Directory Utility..." penceresinde, sol alt kısımdaki kilidi tekrar tıklayın ve ardından şifrenizi giriniz.

|                                                                                      |                                       | Directory Utility                                                                                                    |            |
|--------------------------------------------------------------------------------------|---------------------------------------|----------------------------------------------------------------------------------------------------|------------|
|                                                                                      |                                       |                                                                                                    |            |
|                                                                                      | Services Search Policy Directory      | y Editor                                                                                                    |            |
| Current User<br>KamuSM<br>Admin<br>Other Users<br>KamuSM<br>Admin<br>Guest Us<br>off | Service<br>Active Directory<br>LDAPv3 | Directory Utility is trying to modify the Directory Services configuration.<br>Enter your password to allow this.<br>User Name: KamuSMTest<br>Password: Cancel Modify Configure | tory       |
| Login Opt                                                                            | Click the lock to main further change | ake changes. ?                                                                                                    | Apply<br>? |

| Ś | <b>Directory Utility</b> | File   | Edit     | Window        | Help             |                                       |
|---|--------------------------|--------|----------|---------------|------------------|---------------------------------------|
|   |                          |        | Unc      |               |                  | / Directory Hilling                   |
|   |                          |        | Red      | 0             | <u>ት</u>         |                                       |
|   |                          |        |          |               |                  |                                       |
|   |                          |        | Cop      |               |                  | y Editor                              |
|   |                          | Currer | Cle      |               |                  |                                       |
|   |                          | 8      |          |               |                  | · · · · · · · · · · · · · · · · · · · |
|   |                          | Other  | Cha      | inge Root F   | Password         |                                       |
|   |                          |        | Ena      | ble Root U    | ser              |                                       |
|   |                          |        | Sta      | rt Dictation  | n fn t           | 1                                     |
| 3 |                          |        | Emo      | oji & Symbo   | ols ^#Spac       | e                                     |
|   |                          |        |          |               |                  |                                       |
|   |                          |        |          |               |                  |                                       |
|   |                          |        |          |               |                  |                                       |
|   |                          |        |          |               |                  |                                       |
|   |                          |        |          | /             |                  |                                       |
|   |                          | 1 a    | ogin O   | 0             |                  |                                       |
|   |                          | + -    |          |               | Click the lock t | o prevent further changes. ? Apply    |
|   |                          |        |          |               |                  |                                       |
|   |                          |        | Click th | ie lock to pr | event further c  | nanges.                               |
|   |                          |        |          |               |                  |                                       |

Menü çubuğunda "Edit" menüsünü açın ve ardından "Enable Root User" komutunu tıklayınız.

Sizden yeni bir root şifresi oluşturmanız istenecek; hatırlayabileceğiniz güçlü bir tane yarattığınızdan emin olunuz.

| <u></u> | <b>Directory Utility</b> | File                      | Edit                                                                    | Window                 | Help                    |                                                                                           |
|---------|--------------------------|---------------------------|-------------------------------------------------------------------------|------------------------|-------------------------|-------------------------------------------------------------------------------------------|
|         |                          |                           | <                                                                       | Services S             | earch Polic             | Directory Utility                                                                         |
|         |                          | Currer<br>Currer<br>Other | ht User<br>KamuSl<br>Admin<br>Users<br>KamuS<br>Admin<br>Guest I<br>Off | Servi<br>Activ<br>LDAF | ce<br>e Directo<br>Pv3  | Please enter a new password for the root user. Password: •••••• Verify: ••••••• Cancel OK |
|         |                          |                           | ogin O                                                                  | e lock to pr           | Click the<br>revent fur | e lock to prevent further changes. ? Apply                                                |

Switch User yapıldıktan sonra username: root olacak şekilde oturum açmalıyız.

| root |
|------|
|      |
|      |
|      |
|      |

Ardından Akis Kart İzleme Aracının kurulumunu ve kaldırma işlemlerini yapabilirsiniz.

Not: Akis uygulaması, token takılmadan arayüzü ekrana gelmeyecektir.